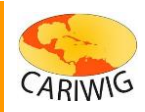

## **Map Panel help**

The CARIWIG portal uses a web mapping platform that allows users to investigate and interact with mapped data. This help document describes the *Map Panel* operations.

Each portal map page has a similar set of Map Panel tools.

| Aerial Imagery 🔻 | Zoom to | • | Q | • | + | $\overline{\mathbf{-}}$ | ¢ | • | ٨ | ? |
|------------------|---------|---|---|---|---|-------------------------|---|---|---|---|
|                  |         |   |   |   |   |                         |   |   |   |   |

These tools allow the user to navigate the map.

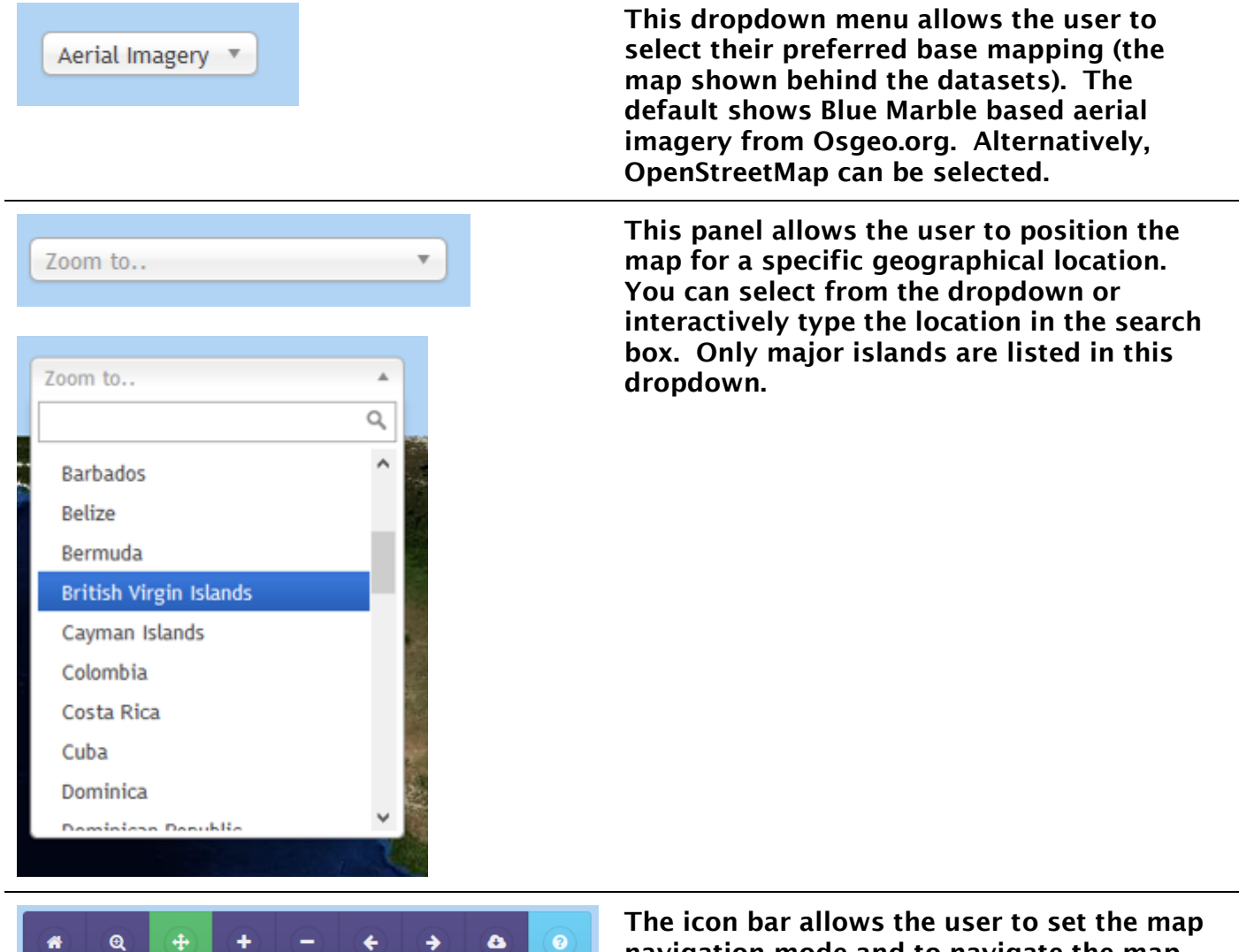

navigation mode and to navigate the map. The current map mode (pan or zoom) is highlighted in green

## CARIWIG Portal Help Map Panel Help

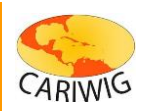

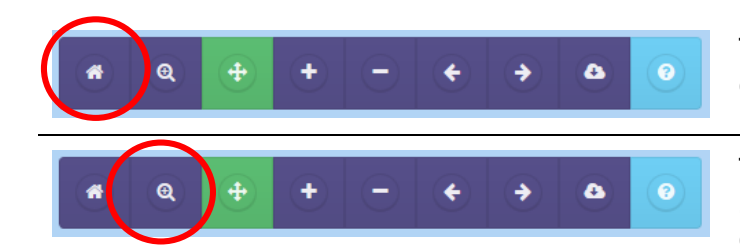

The *Home* button returns the map to the default regional view

This button changes the mode to *Zoom*. To zoom into the map drag a box whilst depressing the left mouse button. Release the mouse button to zoom in.

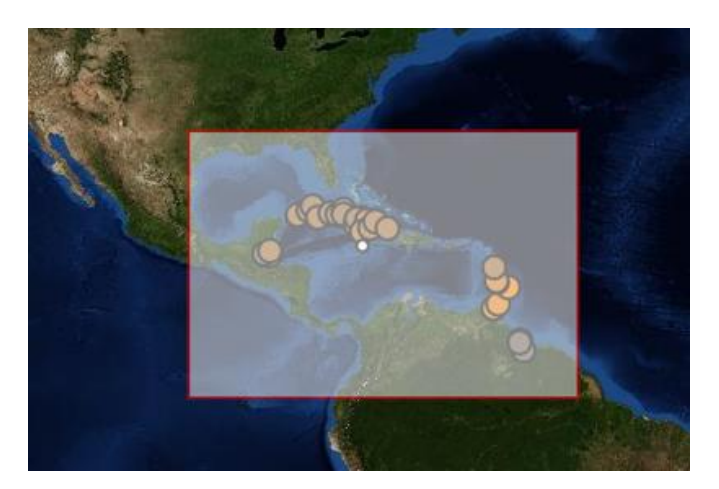

On many configurations the mouse wheel can be used to zoom the map in and out as well.

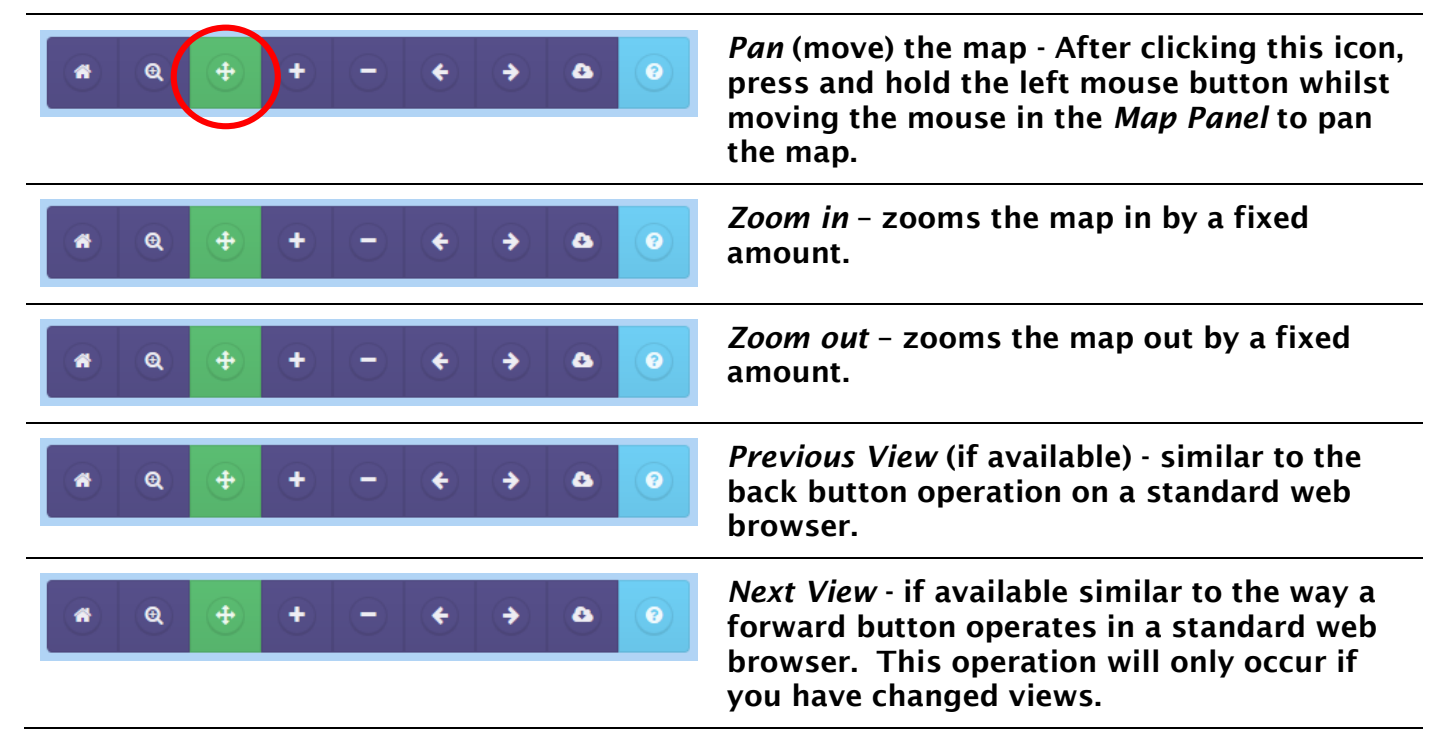

| CARIWIG Portal Help<br>Map Panel Help |                                                                                                    |              |  |   |   |   |   | CARIWIG                                                                                                    |
|---------------------------------------|----------------------------------------------------------------------------------------------------|--------------|--|---|---|---|---|----------------------------------------------------------------------------------------------------|
|                                       | @ (                                                                                                    | Ð (+         |  | • | • | ۵ | 0 | <i>Download Map -</i> A PDF version of the current map display can be downloaded for use in reports etc. For cartographic quality       |
|                                       | Q (                                                                                                    | •            |  | ¢ | • | ٥ | 9 | <i>Help -</i> displays a version of this help<br>document                                                                               |
|                                       | SHOW<br>LEGENI                                                                                                    |              |  |   |   |   |   | The <i>SHOW LEGEND</i> button makes the legend for the map visible.                                                                     |
|                                       | HIDE<br>LEGEN<br>0.74 - 1.88<br>1.88 - 3.02<br>3.02 - 4.16<br>4.16 - 5.30<br>5.30 - 6.44<br>6.44 - 7.58<br>7.58 - 8.72<br>8.72 - 9.86<br>9.86 - 11.0<br>11.00 - 12.<br>12.14+ | D<br>0<br>14 |  |   |   |   |   | To subsequently hide the legend again, select <i>HIDE LEGEND</i>                                                                        |
| -5                                    | 1.53   0.16                                                                                                    | 4            |  |   |   |   |   | The map coordinates of the cursor position<br>are displayed in the bottom right hand<br>corner of the map (WGS84<br>Longitude/Latitude) |